Brochure

Hoe u het Convious Control Panel als reseller kunt gebruiken

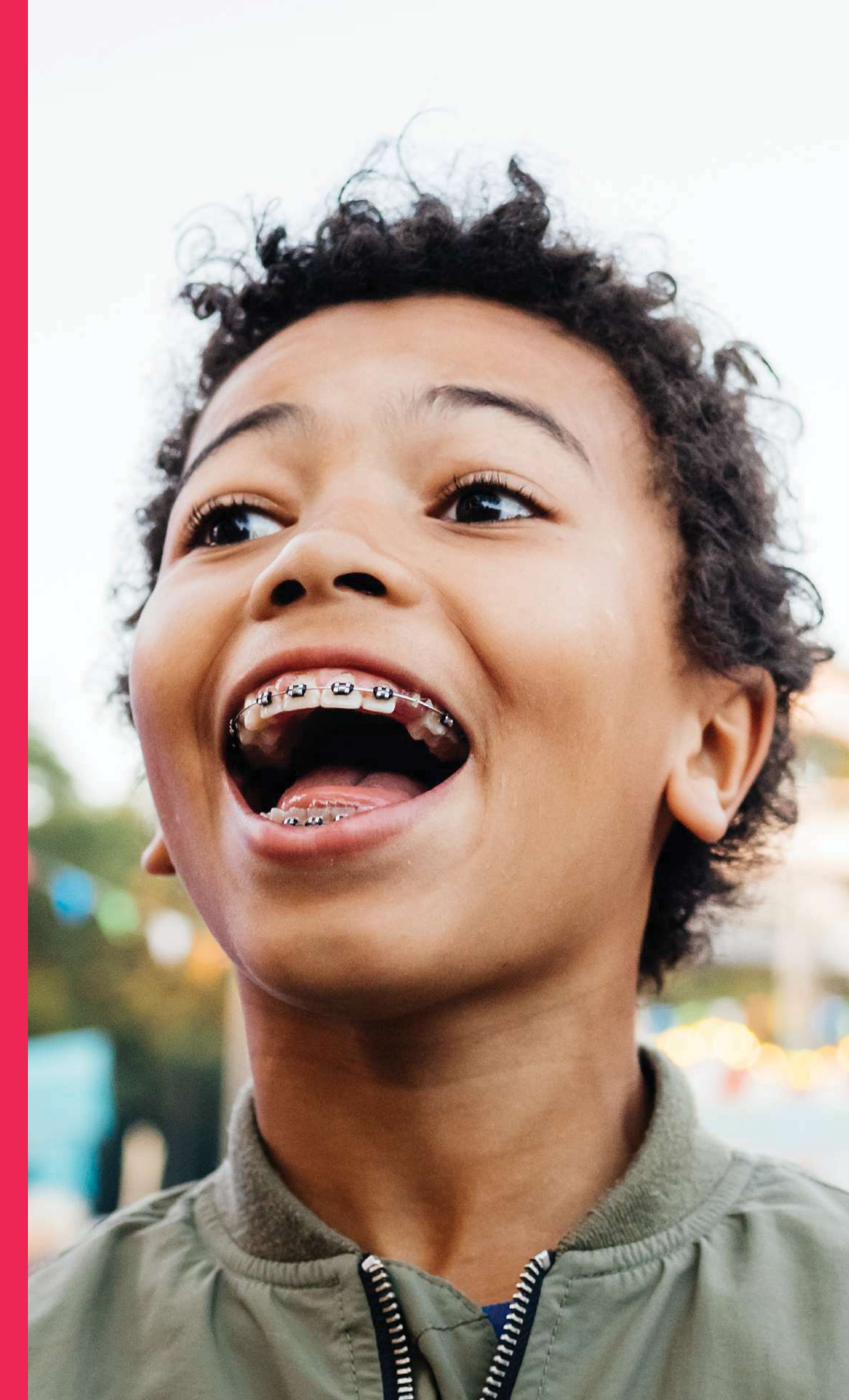

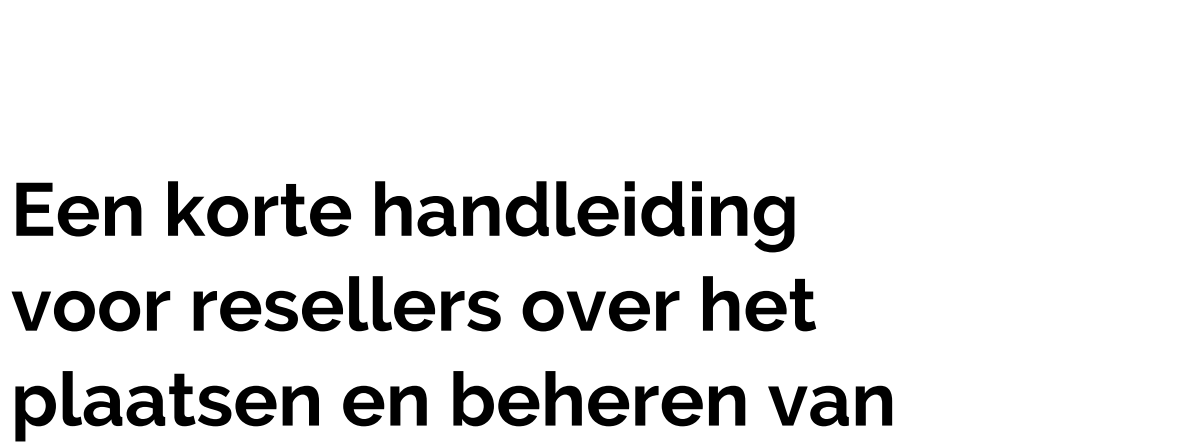

bestellingen in het

**Control Panel.** 

## **CONVIOUS**

## Overzicht

| → Invoering                                                                        | 3  |
|------------------------------------------------------------------------------------|----|
| Het aanmaken van een account                                                       | 4  |
| Het plaatsen van een nieuwe bestelling                                             | 6  |
| → Orderbeheer                                                                      | 13 |
| -> Order Details                                                                   | 16 |
| Het opnieuw verzenden van een e-mail<br>aan een klant & het downloaden van tickets | 17 |

# Invoering

Als u een zakenpartner of reseller bent van een Convious partner, dan kan deze partner u in overleg toegang verlenen tot het Convious Control Panel. U ontvangt uw eigen login voor het Convious Control Panel, waarmee u tickets van uw partner kunt verkopen, afdrukken, en binnenkort ook toegang krijgt tot uw verkoopstatistieken en nog veel meer. Dit is een korte maar veelomvattende gids om aan de slag te gaan.

### convious

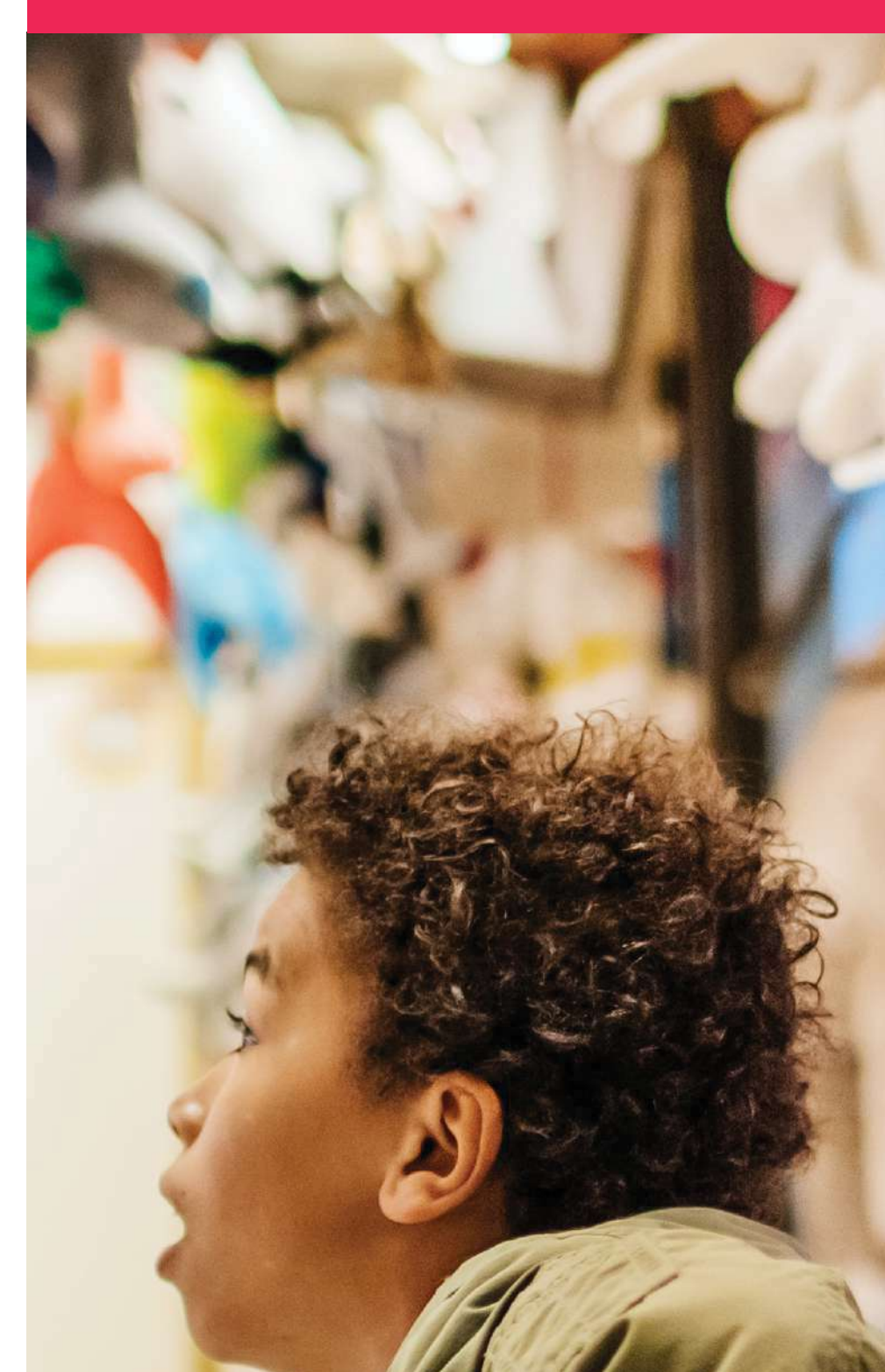

# 

# Het aanmaken van een account

#### Stap 1

Open de email en klik op **wachtwoord instellen** om de omgeving van het Control Panel in uw browser te openen.

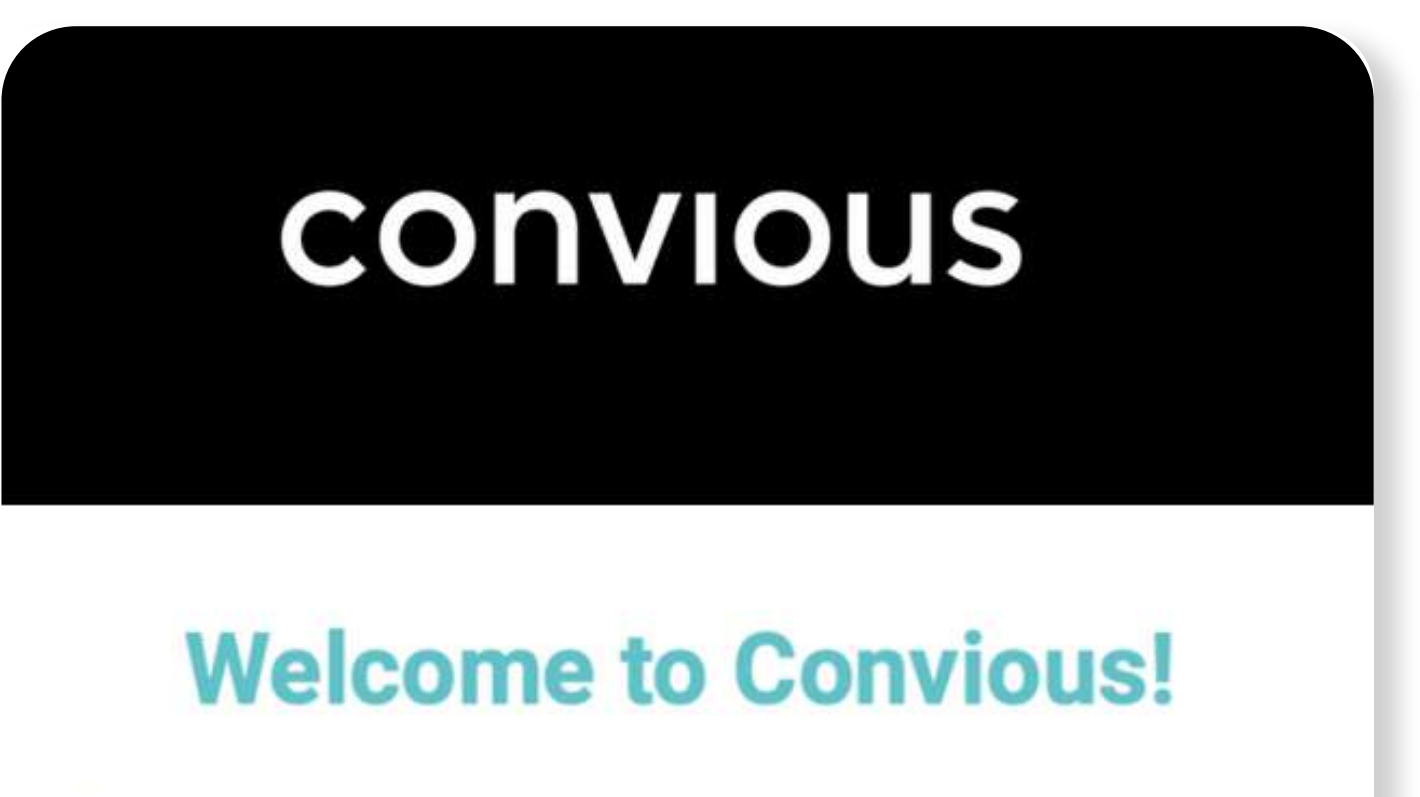

We're happy to have you on board.

Your Convious account is already created and all you need to do is set the password. You can do it using the

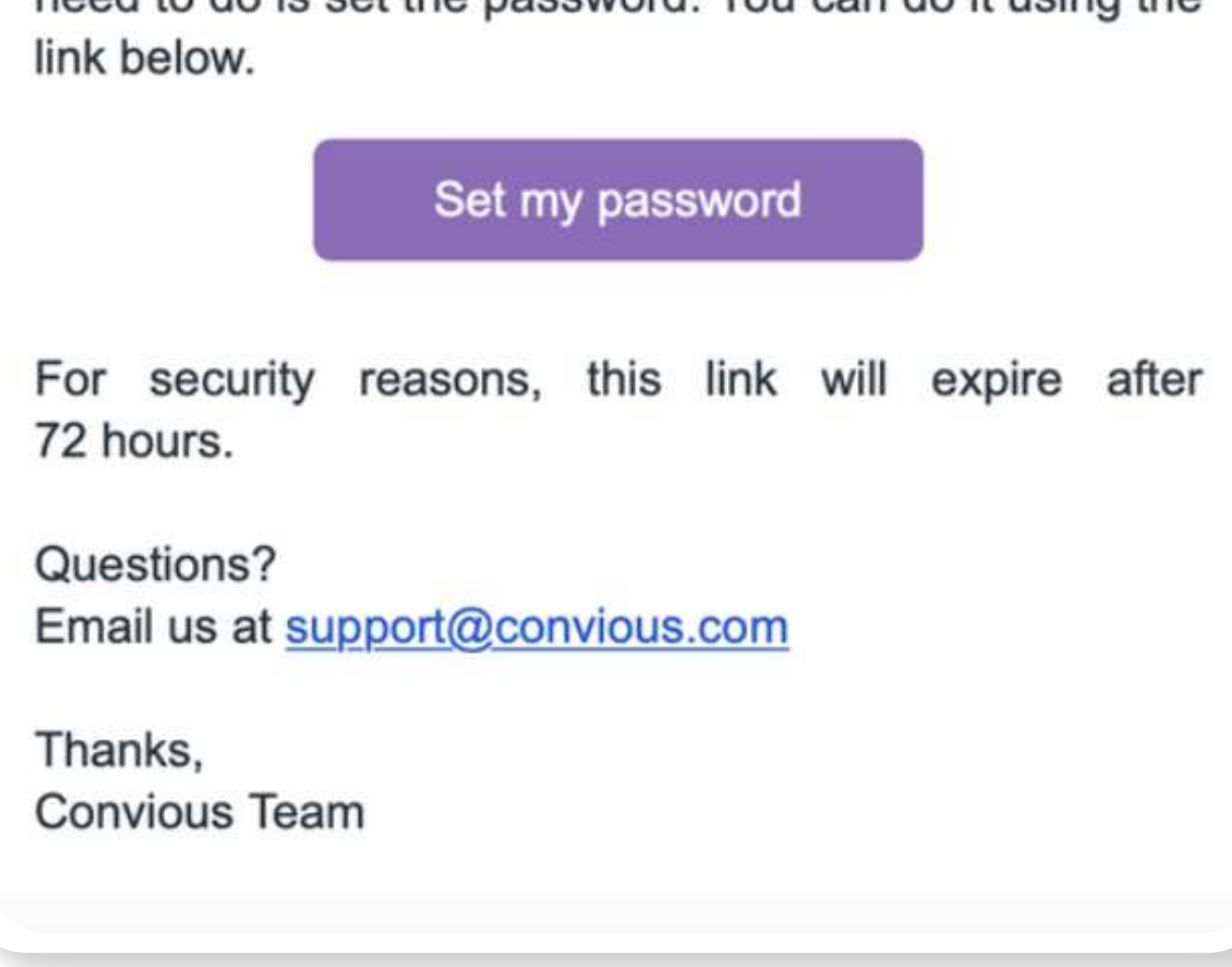

convious | 4

U zou vanaf nu uw **persoonlijke gegevens** moeten kunnen **invoeren**.

| Personal Settings                                      |           |                      |      |
|--------------------------------------------------------|-----------|----------------------|------|
| Welcome                                                |           |                      |      |
| First name                                             |           | Last name            |      |
| Email address                                          |           | Contact number       |      |
| vanessa+1@convious.com<br>Your role within the company | Confirmed |                      |      |
| Set your password                                      |           | Repeat your password |      |
| O At least 12 characters long                          |           |                      |      |
|                                                        |           |                      | Save |
|                                                        |           |                      |      |

Dit betreft voornaam, achternaam, email adres (al ingevuld), uw contact nummer, uw rol (=reseller), en wachtwoord.

#### Stap 3

Druk op opslaan, en u bent onmiddellijk ingelogd. Zorg ervoor dat u uw email en wachtwoord opslaat, ze blijven uw login gegevens in de toekomst.

U kunt inloggen via https://control.convious.com/login/

# Het plaatsen van een nieuwe bestelling

Het hoofddoel van uw account is dat u verkoopt zodra een klant naar uw locatie komt en kaartjes wilt kopen voor de locatie van uw partners. Zo plaatst u met een paar klikken een nieuwe bestelling:

**Stap 1** Log in op uw Convious Control Panel via https://control.convious.com/login/

U komt automatisch terecht op de pagina van de orders.

#### Stap 2

Klik onder datum selectie aan de rechter kant op **new order**.

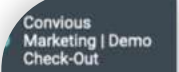

| ANAGE                | Orders                      |                          |                       |             |                         |               |                       |             |        |            |                               |
|----------------------|-----------------------------|--------------------------|-----------------------|-------------|-------------------------|---------------|-----------------------|-------------|--------|------------|-------------------------------|
| ders<br>ders details | View, edit, and refu        | d orders, resend emails, | and download e-tick   | ets. You ca | n                       |               |                       |             |        | Fe         | b 01, 2021 - Feb 28, 2021 🛛 💂 |
|                      | view a short introdu        | iction to order manageme | ent <u>here</u> .     |             |                         |               |                       |             |        | 🔘 d        | ate of sale 🔘 date of visit   |
| Report a bug         |                             |                          |                       |             |                         |               |                       |             |        | -          |                               |
|                      | Search by order ID or email | Q Extended sea           | rch                   |             |                         |               |                       |             |        | Ne         | ew order Export 🔻             |
|                      | 1 results                   |                          |                       |             |                         |               |                       |             |        |            |                               |
|                      | Location 💠 ID 🌩             | Email 👙                  | Quantity 👙 Subtotal : | Discount    | Code 🜲                  | Total Pay d   | date 🌲 🛛 Visit date 🌲 | Event time  | Status | Reseller   | Email status Downloaded       |
|                      | Amsterdam 92950             | 135 s***@gmail.com 🖋     | 1 €18.30              | € 0.00      | N/A                     | € 18.30 03 Fe | eb 2021 09 Feb 2021   | ar 09:30 ar | Paid   | Demo Accou | Opened -                      |
|                      | Show 10 🗸                   | -1 of 1                  |                       | < Pre       | ev 🚹 Next 🗦             | Go to 1       |                       |             |        |            |                               |
|                      | Show 10 🗸                   | -1 of 1                  |                       | < Pre       | v <mark>1</mark> Next ≯ | Go to 1       |                       |             |        |            |                               |

U ziet nu de inline' checkout van uw partners.

#### Stap 3

Kies uw taal.

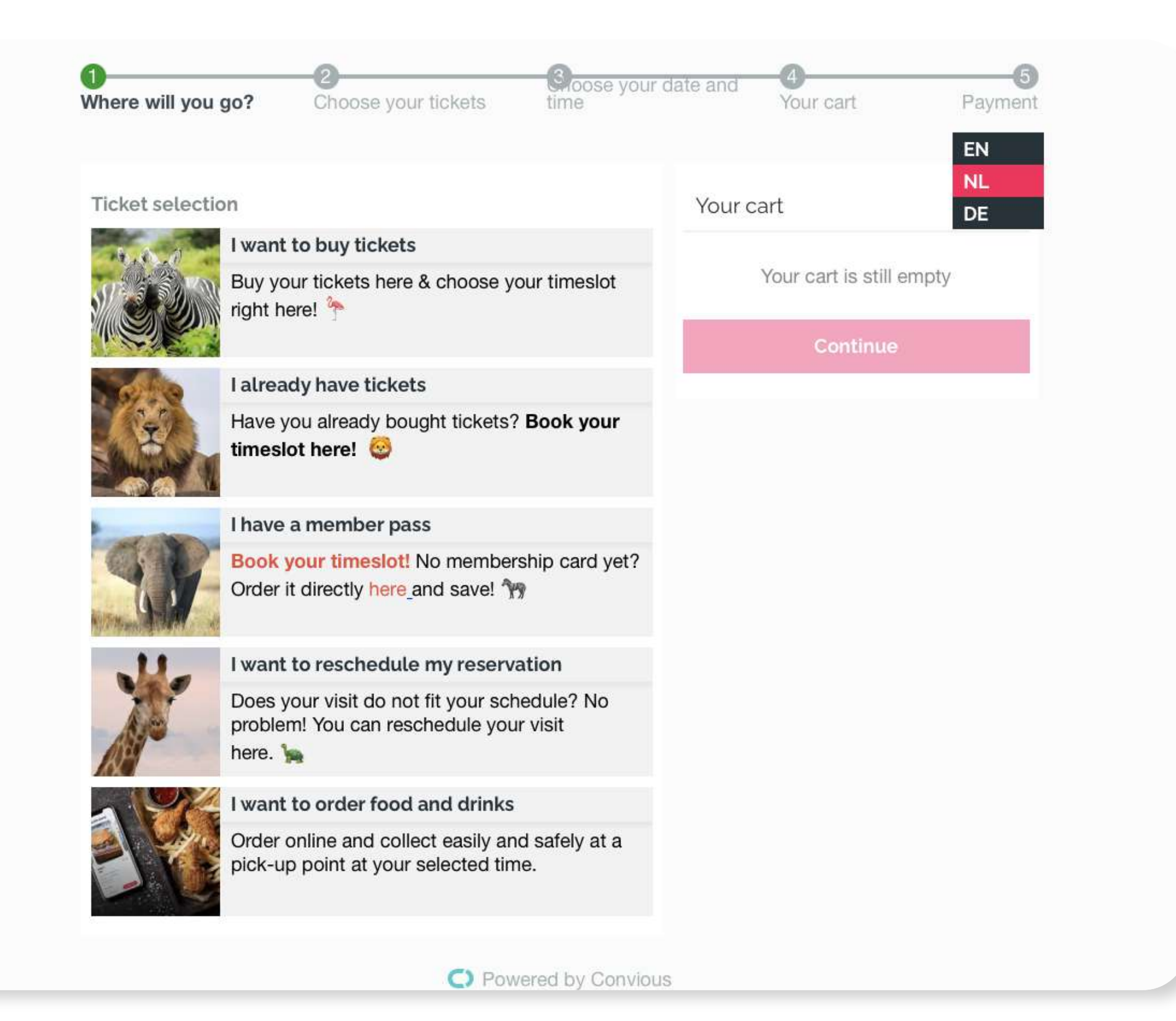

#### Stap 4

Plaats de bestelling bij het klikken door de check-out en het selecteren van de tickets die klant wil kopen.

Voor dit voorbeeld, stellen we ons voor dat de klant dag tickets wil kopen voor 2 volwassenen en 1 kind voor 22 februari, en ze willen de locatie betreden om 11:30.

| 0                           | 2                                                                      | 3                                    |                                          | - 5     |
|-----------------------------|------------------------------------------------------------------------|--------------------------------------|------------------------------------------|---------|
| Vaar ga je heen?            | Kies je tickets                                                        | Kies je datum en tijd                | Jouw winkelwagen                         | Betalin |
| Ticket select               | ie                                                                     |                                      | Jouw winkelwagen                         |         |
|                             | <b>Ik wil kaarten kopen</b><br>Koop hier uw tickets en reser           | veer direct een tijdslot.            | Je winkelmandje is nog leeg<br>Ga verder |         |
|                             | Ik heb al tickets                                                      |                                      |                                          |         |
|                             | Al kaartjes gekocht? Reserve                                           | er hier uw timeslot! 🦒               |                                          |         |
|                             | Ik heb een ledenpas                                                    |                                      |                                          |         |
| 91                          | Reserveer hier uw tijdslot! N<br>Bestel deze direct <u>hier</u> en bes | log geen ledenpas?<br>paar direct! 🦒 |                                          |         |
| _                           | 2                                                                      | 3                                    | 4                                        | 5       |
| r ga je heen?<br>Terug      | Kies je tickets                                                        | Kles je datum en tijd                | Jouw winkelwagen                         | Betalin |
| icket selectie              |                                                                        |                                      | Jouw winkelwagen                         |         |
| ↑ Kaarten op                | datum                                                                  |                                      | Je winkelmandje is nog leeg              |         |
| Kies uw bezoek              | dag en tijdslot voor de beste p                                        | rijs.                                | Ga verder                                |         |
| ^ Noem uw e                 | igen prijs                                                             |                                      |                                          |         |
| Krijg uw persoo             | nlijke korting!                                                        |                                      |                                          |         |
|                             |                                                                        |                                      |                                          |         |
| Flexibele di                | agkaarten 😈                                                            |                                      |                                          |         |
| Flexibele d Weet u nog niet | agkaarten 😈<br>t waneer u wilt komen? Koop e                           | en flexticket.                       |                                          |         |

| <b>o</b>         | 2                              | 3                     |                             |
|------------------|--------------------------------|-----------------------|-----------------------------|
| /aar ga je heen? | Kies je tickets                | Kies je datum en tijd | Jouw winkelwagen Betalin    |
| - Terug          |                                |                       |                             |
| Kies je tickets  |                                |                       | Jouw winkelwagen            |
| ✓ Volwassen tie  | cket                           | ⊖ 2 ⊕                 | Je winkelmandje is nog leeg |
| ✓ Kinder ticket  |                                | <b>9 1</b> (+)        | Ga verder                   |
|                  | Meer informatie over Convious. |                       |                             |
|                  |                                |                       |                             |
|                  |                                |                       |                             |
|                  |                                |                       |                             |
|                  |                                |                       |                             |
|                  |                                |                       |                             |

convious | 7

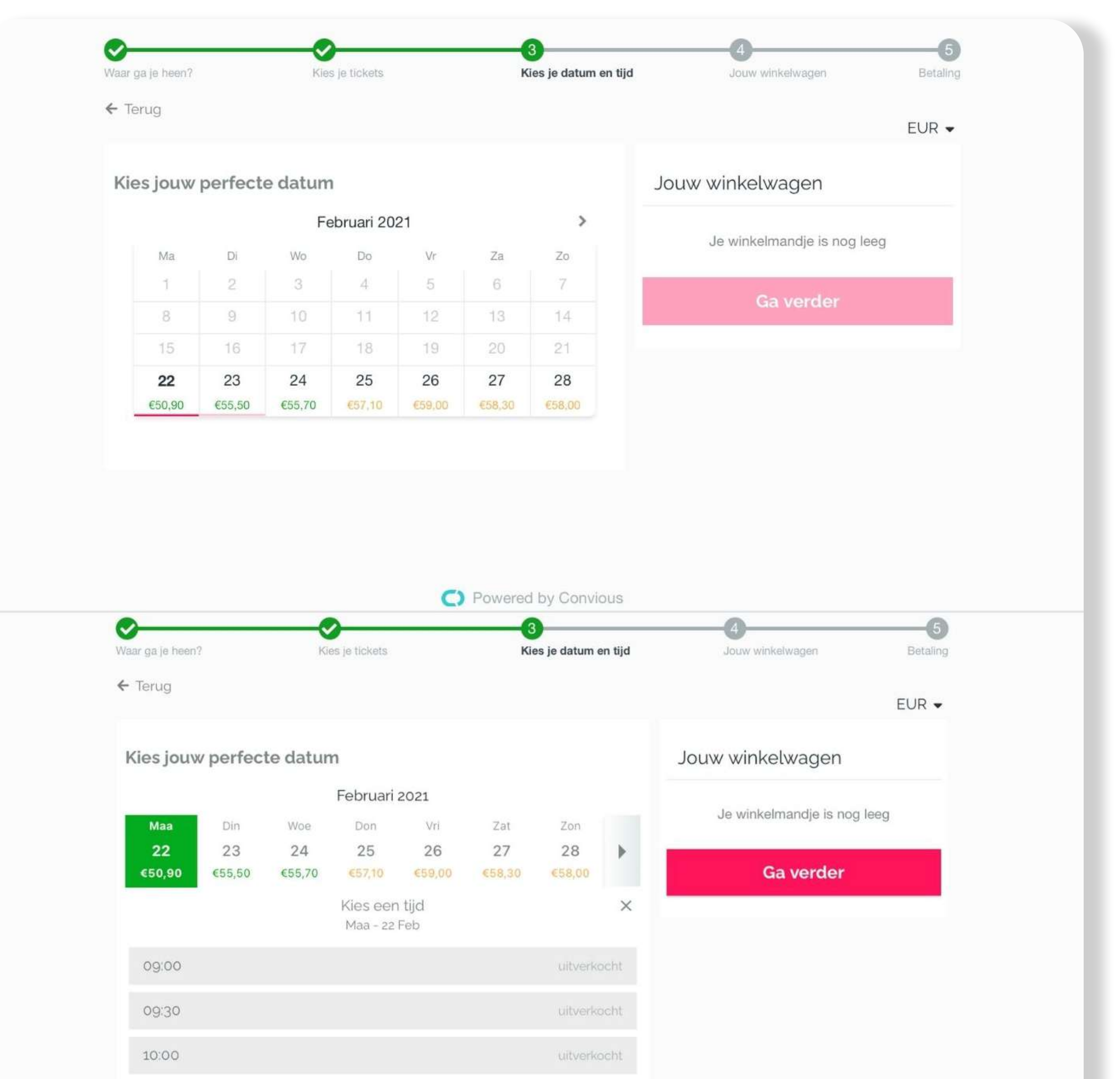

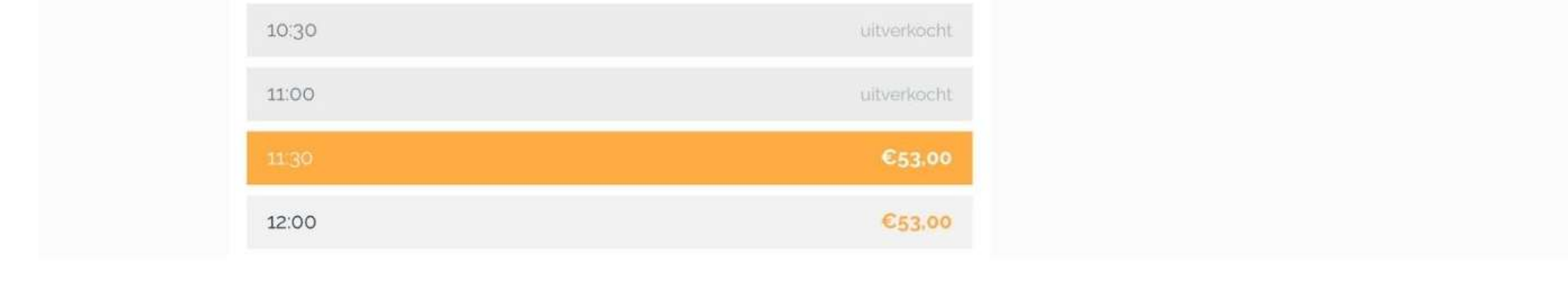

## In de laatste stap van het plaatsen van de bestelling, zijn er een paar dingen die nog gedaan moeten worden:

- Vul het e-mailadres van de klant in. Dit is nodig, omdat de e-tickets naar de bezoeker gestuurd zullen worden via email.
- Vraag de klant of hij de optie wil om meer informatie en communicatie te ontvangen van het bedrijf waarvoor ze de tickets bestellen.
- Als uw partner upsells aanbiedt zoals een regenverzekering, parkeren, maaltijden, controleer dan met de klant of er interesse is in het kopen van upsells.
- Als klanten coupons of kortingscodes kunnen gebruiken, plaats ze dan in het veld onder het overzicht van het winkelmandje voor het afronden van de bestelling.

| <b>&gt;</b>                                             | <b>⊘</b>        | <b></b>               |                                                    | 5        |
|---------------------------------------------------------|-----------------|-----------------------|----------------------------------------------------|----------|
| Vaar ga je heen?                                        | Kies je tickets | Kies je datum en tijd | Jouw winkelwagen                                   | Betaling |
| ← Terug                                                 |                 |                       |                                                    |          |
| Controleer mijn                                         | bestelling      |                       | Jouw winkelwagen                                   |          |
| Mijn emailadres                                         |                 |                       |                                                    |          |
| Vanessa+1@convi                                         | ous.com         | ~                     | <b>2 × Volwassen ticket</b><br>Maa - 22 Feb, 11:30 | €18,70   |
| <ul> <li>✓ Convious Sou</li> <li>€5,00 €7.00</li> </ul> | ıvenir          | ⊙ o ⊕                 | <b>1 × Kinder ticket</b><br>Maa - 22 Feb, 11:30    | €15,60   |
| ✓ Burger menu                                           |                 | 00                    | 1 × Parkeerkaart                                   | €5.00    |

|                                                  |                | Bevestig res                                  | ervering          |
|--------------------------------------------------|----------------|-----------------------------------------------|-------------------|
| laak het u gemakkelijk en koop alvast u parkeerk | kaart          | Totaal                                        | €64,99            |
|                                                  |                | Invoer                                        | en                |
|                                                  |                | Voer je waardebon- o                          | f kortingscode in |
|                                                  | RA             | Kortings- of tegoedcod                        | e.                |
|                                                  |                | Voeg meer ti                                  | ckets toe         |
| Parkeerkaart<br>€5,00 €6.00                      | <b>9 1</b> (+) | <b>1 × Burger menu</b><br>Maa - 22 Feb, 11:30 | €6,99             |
| € <b>6,99</b> <del>€7.99</del>                   |                | Maa - 22 Feb, 11:30                           |                   |

CONVIOUS | 10

Klik op **"Confirm Reservation"** om de bestelling te plaatsen in het systeem.

Houd er rekening mee dat het daadwerkelijke betalings- en factureringsproces wordt bepaald door uw overeenkomst met de partner.

#### Stap 6

Ten slotte moet u de gegevens van de klant invoeren in het **After Payment Form**. Afhankelijk van de gevraagde gegevens van de partner, zijn er velden die variëren van volledige naam en telefoonnummer, tot het adres of de geboortedatum. Zorg ervoor dat deze informatie correct is om te voldoen aan de voorschriften van de partner.

| Je bent bijna klaar! | J | ouw winkelwagen             |
|----------------------|---|-----------------------------|
| Voor- en achternaam  |   |                             |
| Vanessa Smith        | ~ | Je winkelmandje is nog leeg |
| Telefoonnummer       |   | Verzend                     |
| 123456789            |   |                             |

C Powered by Convious

CONVIOUS | 11

#### Klik op bevestigen & KLAAR!

De bestelling is geplaatst.

Rond de betaling af zoals afgesproken met de partner. De klant ontvangt de e-tickets via e-mail. U kunt ze daarentegen ook de QR-code op het bedankscherm laten scannen om de TAP-app te downloaden, zodat ze de tickets rechtstreeks op hun telefoon ontvangen. De klant zal deze QR-code ook ontvangen in de bevestigingsmail.

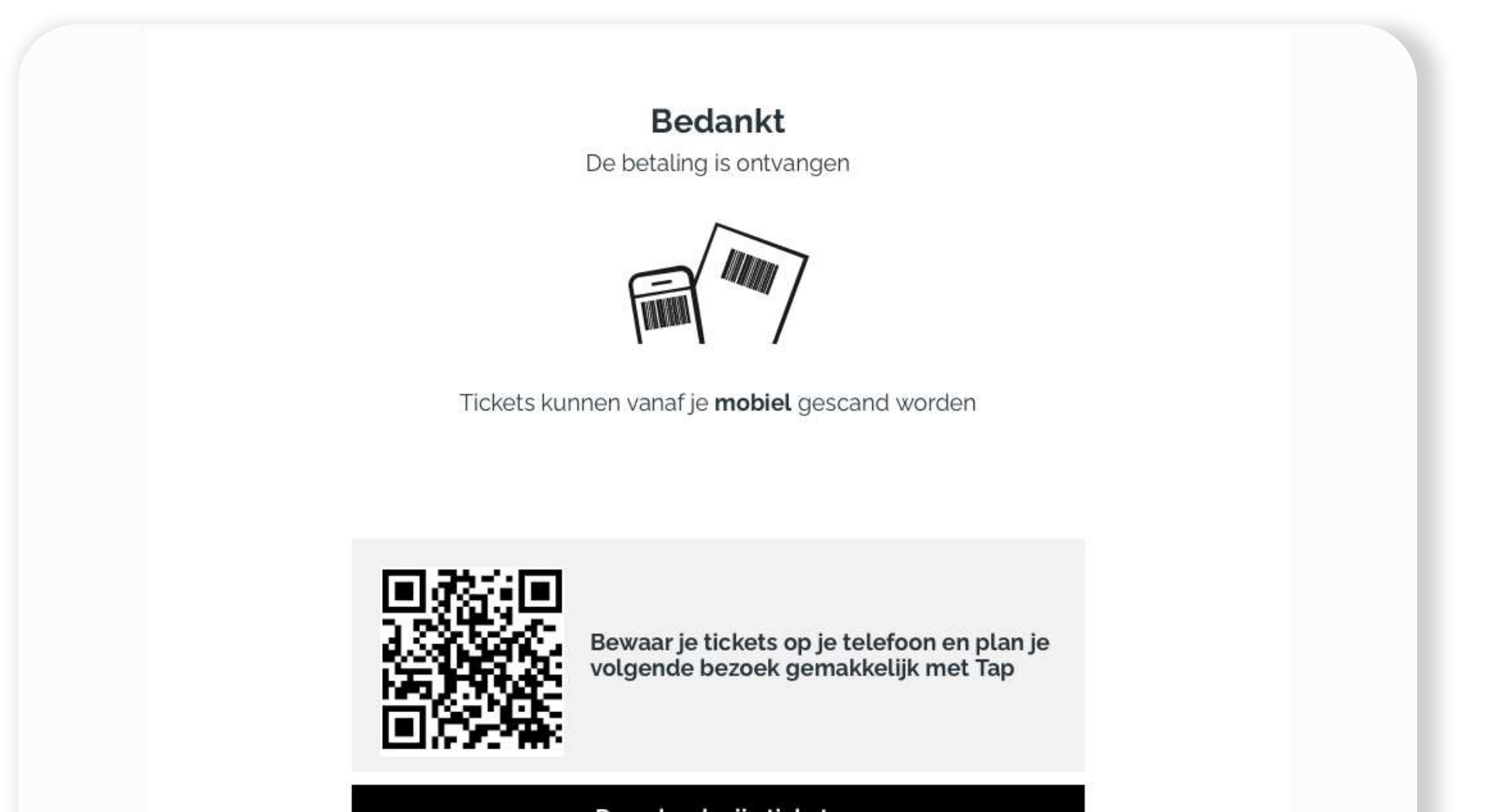

| Download mijn tickets |  |
|-----------------------|--|
| Koop meer kaartjes →  |  |
|                       |  |
|                       |  |
|                       |  |
| O Powered by Convious |  |
|                       |  |

# Orderbeheer

In uw Control Panel ziet u twee opties voor Orderbeheer:

- Orders
- Orders Details

#### **Orders vs. Orders Details**

Onder het kopje orders kunt u de bestellingen in een bundel zien en beheren (opnieuw plannen, terugbetalen, annuleren, opnieuw verzenden enz.). Daarentegen kunt u onder het kopje "order details" de naam en volledig getailleerde bestelling zien. Van elk product kunt u het soort producten, verschillende soorten tickets, barcodenummer, persoonlijke gegevens, enz. zien. U kunt de pagina met order details voor een specifieke bestelling openen door op de Bestel-ID te klikken of de pagina met bestelgegevens te open en te zoeken voor de bestelling op ID.

#### Orders bekijken in het Control Panel

Zodra u op uw locatie tickets heeft verkocht via uw toegang tot het

Convious Control Panel, kunt u deze inzien in uw besteloverzicht. U kunt ook de e-mails opnieuw naar klanten sturen en de tickets van de klanten downloaden voor het geval u aanbiedt ze af te drukken.

#### Stap 1

Log in op uw Convious Control Panel via https://control.convious.com/login/

Nu komt u automatisch terecht op de **pagina met bestellingen**.

Kies het datumbereik waarvan u de bestellingen wilt bekijken. Naast het besluit om ofwel vooraf gedefinieerde datums of een aangepast datumbereik te bekijken, kunt u ervoor kiezen om te zoeken op verkoopdatum of datum van bezoek.

| Telefoonnummer |   | Verzend |  |
|----------------|---|---------|--|
| 123456789      | ~ |         |  |
|                |   |         |  |
|                |   |         |  |
|                |   |         |  |
|                |   |         |  |

In dit voorbeeld, kunt u alle bestellingen voor februari zien.

LET OP: De data in uw Control Panel is masked. Ontdek waarom en hoe u uw klantgegevens kunt bekijken hier.

#### Bij elke bestelling ziet u de volgende gegevens:

- Locatie: Als uw partner verschillende locaties heeft, laat dit zien voor welke locatie de desbetreffende bestelling is.
- ID: Elke bestelling heeft een unieke "Bestelling-ID" bestaande uit een combinatie van cijfers, welke handig kan zijn bij het identificeren en vinden van specifieke bestellingen.
- **E-Mail:** De e-mail waarmee de bestelling is gedaan en waar de bevestigingsmail naartoe is gestuurd.
- **Aantal:** Hoeveel producten zijn er aan de desbetreffende bestelling gekoppeld. Bijvoorbeeld: Als een bestelling twee verschillende tickets bevat, is het aantal voor één bestelling 2.
- **Subtotal:** Dit is de totaalprijs van uw bestelling zonder enige korting.

- **Korting:** Als uw bezoeker een speciale korting, code, of voucher heeft gebruikt, wordt het kortingsbedrag in deze kolom weergegeven.
- **Code:** De code die uw bezoeker heeft gebruikt om de korting toe te passen op de subtotaalprijs van de bestelling.
- **Totaal:** Dit is de volledig aangepaste totaalprijs voor al uw bestellingen. Dit geeft weer wat uw bezoeker voor de gehele bestelling heeft betaald.
- **Betaaldatum:** De datum waarop de aankoop is gedaan.
- Bezoekdatum: De datum waarop uw bezoeker uw locatie bezoekt.
- **Evenementtijd:** Tijdslot waarin de bezoeker op uw locatie aankomt.
- **Status:** Er zijn verschillende soorten staten met betrekking tot uw bestelling:
  - **Betaald:** Wanneer de transactie is goedgekeurd.
  - **Ingewisseld:** Wanneer de bezoeker de tickets/producten heeft gebruikt.
  - **Terugbetaald:** Dit is wanneer u de tickets terugbetaald.
  - **Opgevraagd:** Dit is wanneer de klant het geld terugvraagt bij de bank.
  - **Gedeeltelijk terugbetaald:** Dit is wanneer slechts enkele tickets worden terugbetaald.
- **Reseller:** Hier ziet u uw naam.

#### Alleen voor ongedateerde tickets:

• **Geldigheid van & geldigheid tot:** Met vermelding van de geldigheidsduur van het ticket. Houd er rekening meer dat u deze geldigheid kunt wijzigen en bijwerken, maar alleen voor alle items in de bestelling tegelijk, niet voor individuele tickets.

In het geval dat een klant u benadert met betrekking tot een wijziging van de bezoekdatum en -tijd – afhankelijk van de overeenkomst met uw partner, kunt u deze eigenschap bewerken via de bestelpagina.

Verder kunt u een bestelling vinden via **een simpele of uitgebreide zoekopdracht**.

- **Eenvoudig zoeken:** U kunt bestellingen vinden via het bestelnummer of de bestel-e-mail.
- **Uitgebreid zoeken:** U kunt bestellingen vinden via de gegevens van de klant, het bestelnummer, de bestel-e-mail of de locatie.

De eenvoudige zoekopdracht staat standaard ingesteld. U kunt de uitgebreide zoekactie inschakelen door het vakje naast de zoekbalk aan te vinken. Bekijk meer informatie over hoe u een bestelling kunt vinden.

## **Order Details**

Op de bestelgegevenspagina kunt u enkele aanvullende eigenschappen bekijken, zoals:

#### • • • •

- Product: Dit verwijst naar het specifieke product dat uw bezoeker heeft gekocht (bijv. ticket voor volwassen, ticket voor kinderen enz.).
- **Barcode:** Unieke nummers die aan elk specifiek product zijn gekoppeld.

Alle andere details die uw partner heeft aangevraagd, worden hier getoond. Als uw partner heeft gevraagd om de **After Payment Form** in te vullen, dat de volledige naam, straatnaam, postcode, telefoonnummer enz. kan bevatten, kunt u deze eigenschappen hier bewerken voor het geval een klant of partner daarnaar vraagt.

# Het opnieuw verzenden van een e-mail aan een klant & het downloaden van tickets

Naast het bekijken van de eigenschappen van de bestellingen en het beheren van uw bestelling op de **bestelpagina**, kunt u naar links scrollen om **actie te ondernemen.** 

Als u op **actie** klikt, ziet u dat u gemakkelijk een e-mail naar een klant kunt sturen of de tickets van de klant kunt downloaden.

My profile - 🕑 Orders View, edit, and refund orders, resend emails, and download e-tickets. You can view a short introduction to order management here.

| Search by order ID or email<br>1 results                               | C Extended search                            |                              |                  |             |              |                               |        |            |              | New order                   | Export 🔻                        |
|------------------------------------------------------------------------|----------------------------------------------|------------------------------|------------------|-------------|--------------|-------------------------------|--------|------------|--------------|-----------------------------|---------------------------------|
| Email 👙                                                                | Quantity 🖨 Subtotal 🌐                        | Discount Co                  | ode 🏚 🛛 Total    | Pay date 🌲  | Visit date 👙 | Event time                    | Status | Reseller   | Email status | Downloaded on               |                                 |
| 1853 s***@gmail.com 🥜                                                  | 1 €18.30                                     | € 0.00 N/                    | ′A €18.30        | 03 Feb 2021 | 09 Feb 2021  | 🖋 09:30 📝                     | Paid   | Demo Accou | Opened       | e .                         | Actions 💌                       |
| Show 10 🗸 1-1 of 1                                                     |                                              |                              | < Prev           | 1 Net >     | Go to 1      |                               |        |            |              |                             |                                 |
|                                                                        |                                              |                              |                  |             |              |                               |        |            |              |                             | My profile 👻                    |
| Orders<br>View, edit, and refund order<br>view a short introduction to | rs, resend emails, and<br>o order management | download e-<br><u>here</u> . | tickets. You car | 0           |              |                               |        |            |              | Feb 01, 202                 | I - Feb 28, 2021                |
| Search by order ID or email<br>1 results                               | Q Extended search                            |                              |                  |             |              |                               |        |            |              | New order                   | Export 💌                        |
| Email 🖨                                                                | Quantity 👙 Subtotal 👙                        | Discount Co                  | ode 🌐 🛛 Total    | Pay date 👙  | Visit date 🏚 | Event time                    | Status | Reseller   | Email status | Downloade <mark>d on</mark> |                                 |
| 1355 s***@gmail.com 🤌                                                  | 1 €18.30                                     | € 0.00 N/                    | (A € 18.30       | 03 Feb 2021 | 09 Feb 2021  | <b>&gt;</b> 09:30 <b>&gt;</b> | Paid   | Demo Accou | Opened       | •                           | Resend email<br>Download ticket |
| Show 10 🗸 1-1 of 1                                                     |                                              |                              | < Pres           | 1 Next >    | Go to 1      |                               |        |            |              |                             |                                 |

CONVIOUS | 17

## Toegang tot uw verkoopstatistieken.

#### **BINNENKORT BESCHIKBAAR!**

We werken momenteel nog aan het beschikbaar stellen van uw verkoopstatistieken. Zodra deze functie gereed is, laten we u weten hoe u uw nummers kunt inzien!

## convious

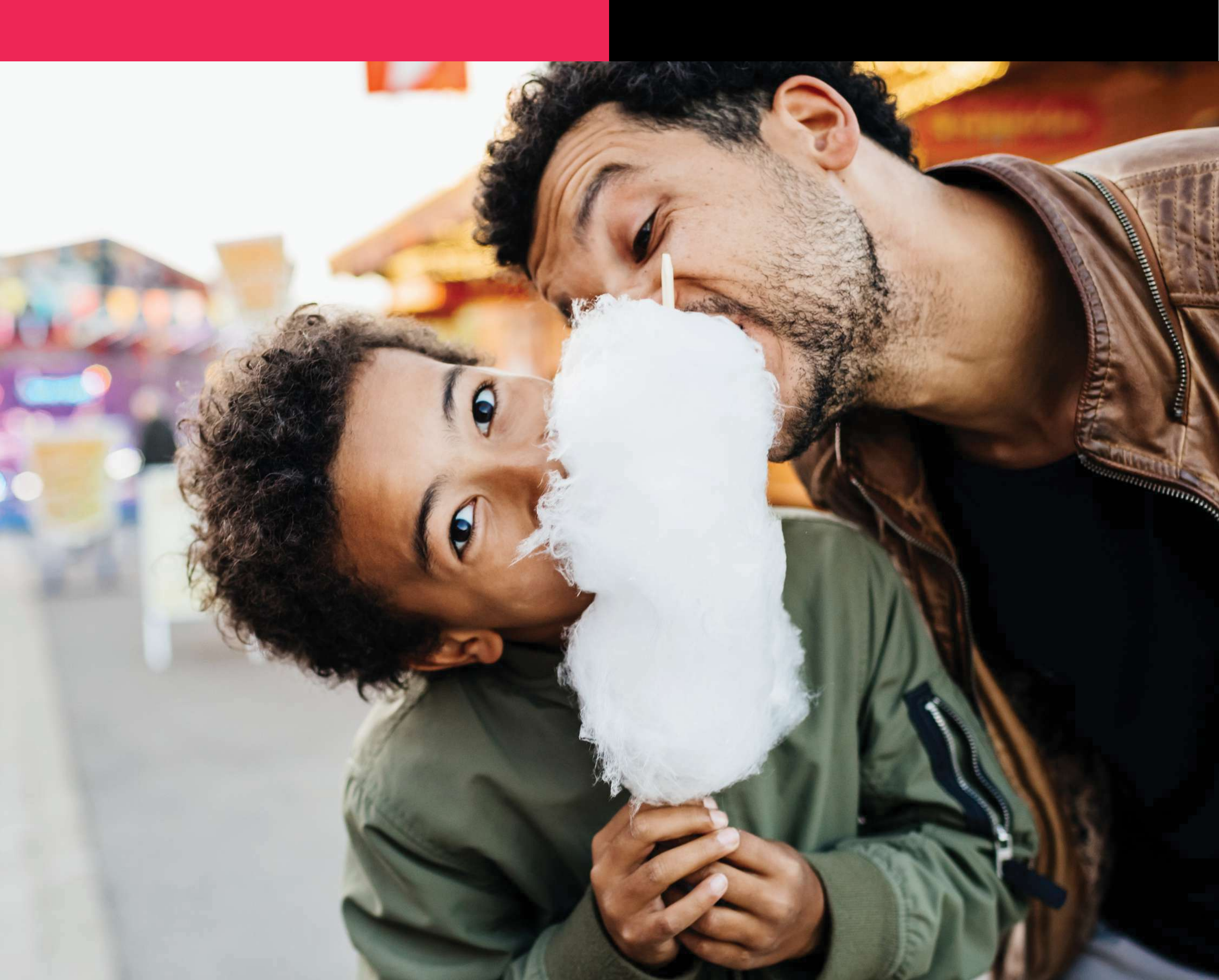